## Configuración Windows Mail (Vista)

## Configuración del correo

Cuando ejecutamos el programa, nos aparece la siguiente pantalla. Desde el menú de arriba, pulsa en el icono de "Herramientas" y luego escoge la opción de "Cuentas...":

| Bandeja de entrada - Windo<br>Archivo Edición Ver H     | ows Mail<br>erramientas Mensaie Avuda                                          |                              | Buscar P         |
|---------------------------------------------------------|--------------------------------------------------------------------------------|------------------------------|------------------|
| 📑 Crear mensaje 👻 🙀                                     | Enviar y recibir                                                               | 🕨 recibir 👻                  |                  |
| a 🍺 Carpetas locales                                    | Sincronizar todos                                                              |                              | Recibido 👻       |
| Bandeja de entra<br>Bandeja de salid<br>Elementos envia | Contactos de Windows<br>Agregar remitente a Contactos<br>Calendario de Windows | Ctrl+Mayús+B<br>Ctrl+Mayús+L | 05/09/2007 18:59 |
| Borrador Correo electróni                               | Reglas del mensaje                                                             | •                            |                  |
| 👔 Comunidades de M                                      | Grupos de noticias                                                             | Ctrl+W                       |                  |
| (                                                       | Cuentas                                                                        |                              |                  |
|                                                         | Opciones<br>De: Para:<br>Asunto:                                               |                              |                  |
|                                                         |                                                                                | Ningún mensaje seleccionado  | o.               |
| 4                                                       | F                                                                              |                              |                  |
| Configura las cuentas.                                  |                                                                                |                              |                  |

Para crear una nueva cuenta de correo, pulsa el botón "Agregar":

| Noticias                                     | ^                          |
|----------------------------------------------|----------------------------|
| Comunidades de Microsoft<br>(predeterminado) | Agregar                    |
| Servicio de directorio                       | ✓ Quitar                   |
|                                              | Propiedades                |
|                                              | Establecer como predetermi |
|                                              | Importar                   |
|                                              | Exportar                   |
|                                              | Establecer orden           |

Una vez pulsado el botón "**Agregar**", escoge la opción del menú "**Cuenta de correo** electrónico" como muestra la pantalla siguiente:

| 6                                                       |                    |
|---------------------------------------------------------|--------------------|
| Seleccionar tipo de cuenta                              |                    |
| ¿Qué tipo de cuenta desea agregar?                      |                    |
| Cuenta de correo electrónico                            |                    |
| Servicio de directorio                                  |                    |
|                                                         |                    |
|                                                         |                    |
| ¿Qué información se necesita para configurar la cuenta? |                    |
|                                                         |                    |
|                                                         | Siguiente Cancelar |

Empezamos el proceso de configuración del correo. Ahora nos pide nuestro nombre y apellidos completo:

| Su nombre                                                   |                                                                                        |      |
|-------------------------------------------------------------|----------------------------------------------------------------------------------------|------|
| Al enviar correo electrónico<br>Escriba su nombre tal y con | , su nombre aparecerá en el campo "De" del mensaje saliente.<br>no desea que aparezca. |      |
| Nombre para mostrar:                                        | Jordi Farrús                                                                           |      |
|                                                             | Por ejemplo: Jorge López                                                               |      |
|                                                             |                                                                                        |      |
|                                                             |                                                                                        |      |
| ¿Dónde puedo encontrar in                                   | formación sobre mi cuenta de correo electrónico?                                       |      |
|                                                             |                                                                                        |      |
|                                                             | Siguiente                                                                              | Canc |

Ahora añade tu dirección de correo electrónico:

| 3                                          |                                                                | X    |
|--------------------------------------------|----------------------------------------------------------------|------|
| Dirección de correo electrónico de In      | iternet                                                        |      |
| La dirección de correo electrónico es la d | irección que otras personas utilizarán para enviarle mensajes. |      |
| Dirección de correo electrónico:           | item we bind and                                               |      |
| Dirección de correo electronico:           | Jfarrus@tinet.org<br>Por ejemplo: alguien@microsoft.com        |      |
|                                            |                                                                |      |
|                                            |                                                                |      |
| ¿Dónde puedo encontrar información so      | bre mi cuenta de correo electrónico?                           |      |
|                                            |                                                                |      |
|                                            | Siguiente                                                      | elar |

Ahora configura el servidor de correo entrante (o *POP3*): **pop3.tinet.org** y el servidor de correo saliente

(o *SMTP*): smtp.tinet.org tal y como queda a la pantalla siguiente:

## Marca la opción El Servidor de salida requiere autenticación

| onfigurar servidores de correo electrónico                                    |   |
|-------------------------------------------------------------------------------|---|
| Tipo de servidor de correo electrónico entrante:                              |   |
| POP3 -                                                                        |   |
| Servidor de correo entrante (POP3 o IMAP):                                    |   |
| pop3.tinet.org                                                                |   |
| Nombre del servidor de correo saliente (SMTP):                                |   |
| smtp.tinet.org                                                                |   |
| El servidor de salida requiere autenticación                                  |   |
| ¿Dónde se puede encontrar información sobre el servidor de correo electrónico | 2 |
|                                                                               |   |
|                                                                               |   |
|                                                                               |   |

Ahora introduce el nombre del usuario que pediste cuando te diste de alta en **TINET** y añade la contraseña y asegúrate de que la opción "**Recordar contraseña**" esté seleccionada para no tenerla que poner cada vez que descargues el correo:

| Inicio de sesión del correo de Intern                       | et                                              |
|-------------------------------------------------------------|-------------------------------------------------|
| Escriba el nombre de la cuenta y la contrase proporcionado. | ña que su proveedor de servicios Internet le ha |
| Nombre de usuario de correo electrónico:                    | jfarrus                                         |
| Contraseña:                                                 | •••••                                           |
|                                                             | Recordar contraseña                             |
|                                                             |                                                 |
|                                                             |                                                 |
|                                                             |                                                 |
|                                                             | Siguiente Cancela                               |

Cuando hemos llegado a este punto ya tenemos configurado el correo. Pulsa "Finalizar" para salir del asistente:

|                                                                                                    | X |
|----------------------------------------------------------------------------------------------------|---|
| Enhorabuena                                                                                                    |   |
| Ha escrito correctamente toda la información necesaria para configurar la cuenta.<br>Para guardar esta configuración y descargar el correo electrónico, haga clic en Finalizar. |   |
| No descargar mi correo electrónico ahora                                                                                                    |   |
|                                                                                                    |   |
|                                                                                                    |   |
|                                                                                                    |   |
|                                                                                                    |   |
| Finalizar                                                                                                    | r |

Ahora vamos a "Herramientas", "Cuentas..." y nos ha aparecido nuestra configuración de correo que acabamos de crear.

| Correo                                               | ^ <b>^</b> |                            |
|------------------------------------------------------|------------|----------------------------|
| pop3.tinet.org (predeterminado)<br>ifarrus@tinet.org |            | Agregar                    |
| Noticias                                             |            | Quitar                     |
| Comunidades de Microsoft<br>(predeterminado)         |            | Propiedades                |
| Servicio de directorio                               | - Est      | ablecer como predeterminad |
|                                                      |            | Importar                   |
|                                                      |            | Exportar                   |
|                                                      |            | Establecer orden           |

Pulsa ahora en "Propiedades" :

| Cuesto de sumer                                     |                                                               |  |
|-----------------------------------------------------|---------------------------------------------------------------|--|
| Escriba el nombre que p<br>servidores. Por ejemplo, | refiera para referirse a estos<br>"Trabajo" o "Windows Mail". |  |
| pop3.tinet.org                                      |                                                               |  |
| Información de usuario                              |                                                               |  |
| Nombre:                                             | Jordi Farrús                                                  |  |
| Organización:                                       |                                                               |  |
| Dirección de correo electrónico:                    | jfarrus@tinet.org                                             |  |
| Dirección de respuesta:                             |                                                               |  |
| Incluir la cuenta al recibir correo                 | electrónico o sincronizar                                     |  |
|                                                     |                                                               |  |
|                                                     |                                                               |  |
|                                                     |                                                               |  |

Como podemos observar, aparece el nombre completo del titular, la dirección de correo y el servidor POP3 (o correo saliente).

Ahora pulsamos en la pestaña "Servidores":

| General     | Servidores                   | Conexión    | Seguridad                  | Opcione   | es avanzadas   |         |           |
|-------------|------------------------------|-------------|----------------------------|-----------|----------------|---------|-----------|
| Inform      | nación <mark>del</mark> se   | ervidor     | <u></u>                    |           |                |         |           |
| Mis         | s <mark>ervi</mark> dor de o | correo entr | ante es                    | POP3      |                |         |           |
| Cor         | reo entrante                 | e (POP3):   |                            |           | pop3.tinet.org |         |           |
| Cor         | reo saliente                 | (SMTP):     |                            |           | smtp.tinet.org |         |           |
| Servid      | or de correo                 | entrante    | -                          |           |                |         |           |
| Nor         | mbre <mark>de us</mark> u    | ario de cor | rreo <mark>elect</mark> ró | nico:     | jfarrus        |         |           |
| Contraseña: |                              | •••••       |                            |           |                |         |           |
|             |                              |             |                            |           | Recordar cont  | raseña  |           |
| I 🔄         | niciar sesiór                | usando a    | utenticació                | n de cont | traseña segura |         |           |
| Servid      | or de correo                 | saliente    | <u>}</u>                   |           |                |         |           |
|             | Mi servidor r                | equiere au  | tenticación                |           |                | Conf    | iguración |
|             |                              |             |                            |           |                |         |           |
|             |                              |             |                            |           |                |         |           |
|             |                              |             |                            |           |                |         |           |
|             |                              |             |                            |           |                | Control | A-1-      |

Aquí tenemos nuestro correo entrante (o **POP3**), el correo saliente (o **SMTP**), el nombre de cuenta (el mismo que el correo hasta el '@') y la contraseña correspondiente. Asegúrate de que la opción "**Mi servidor requiere autenticación**" esté activada. Dale al botón "**Configuración**":

| Servidor de correo saliente                                                       |                                                                                | X  |
|-----------------------------------------------------------------------------------|--------------------------------------------------------------------------------|----|
| Información de inicio de ses<br>⑦ Usar misma configura<br>④ Iniciar sesión usando | ión<br>ción que el servidor de correo entrante                                 | -  |
| Nombre de usuario<br>de correo electrónico:                                       | jfarrus                                                                        |    |
| Contraseña:                                                                       | •••••                                                                          |    |
| 🔲 Iniciar sesión usand                                                            | Recordar contraseña<br>lo autenticación de contraseña segura<br>Aceptar Cancel | ar |

La opción de "Iniciar sesión usando" tiene que estar marcada y volver a introducir el nombre de usuario y contraseña.

La opción de "Iniciar sesión usando autenticación de contraseña segura" tiene que estar desmarcada.

Para salir, pulsa en el botón "Aceptar" y después en "Cerrar".